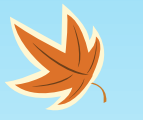

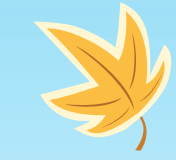

### 111年新生暑期先修班 數位學習平台介紹

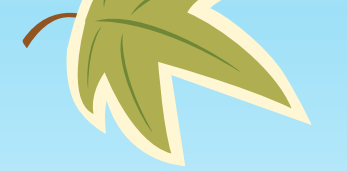

K

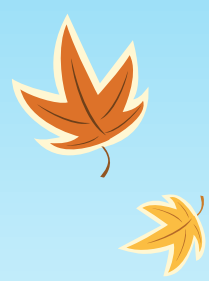

K

# 如何進入數位學習平台

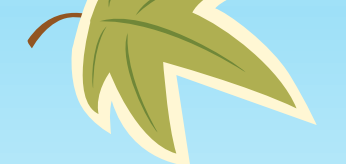

☆必須先重置密碼,網址:<u>https://adp.nfu.edu.tw/AD\_pro\_3/forgot\_passwd.php</u> [虎科大首頁]->[在校學生]->[校務行政帳號密碼重置系統]->輸入教務處給的帳號、 生日、及驗證碼,再去收信以設定密碼

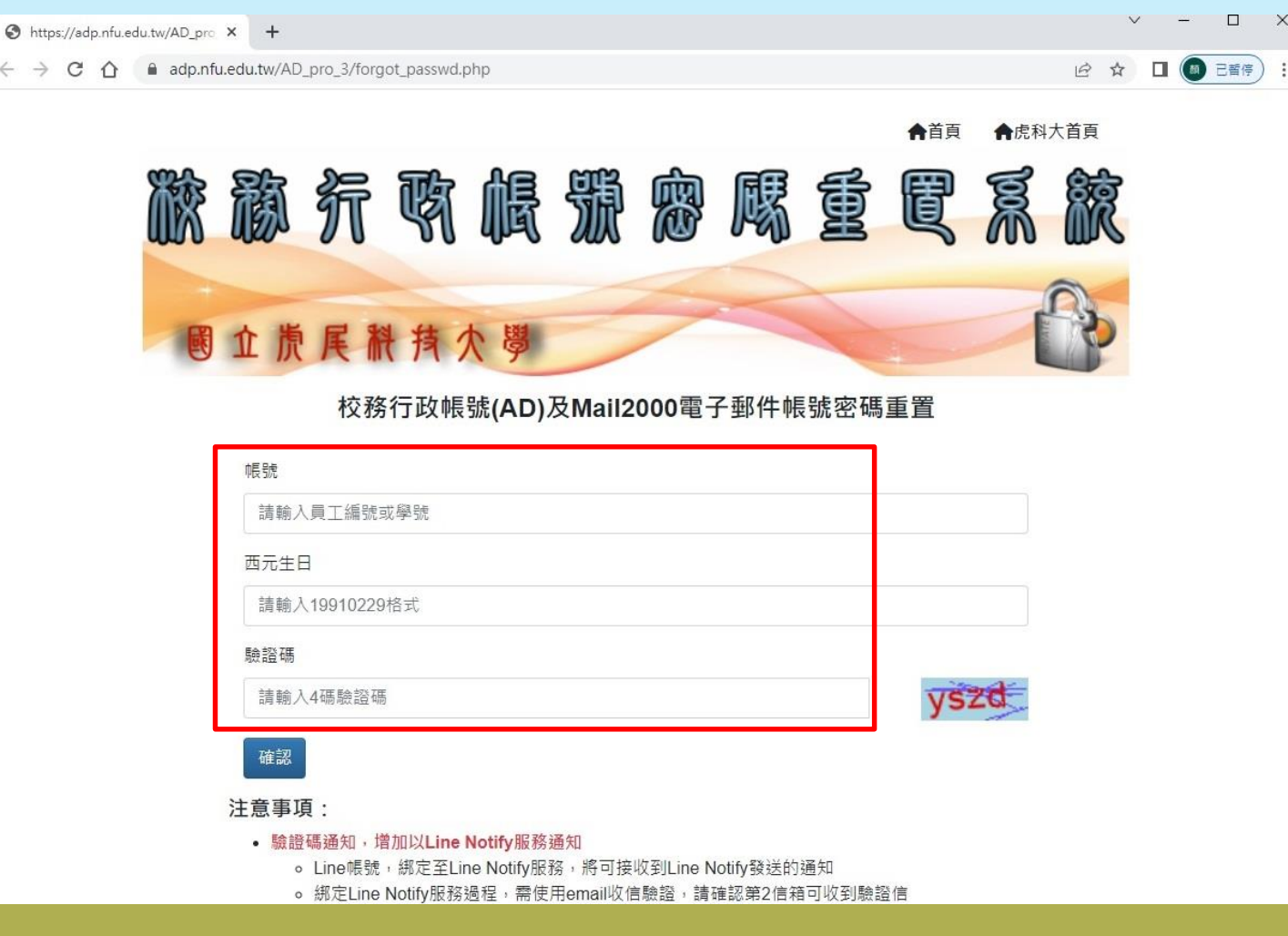

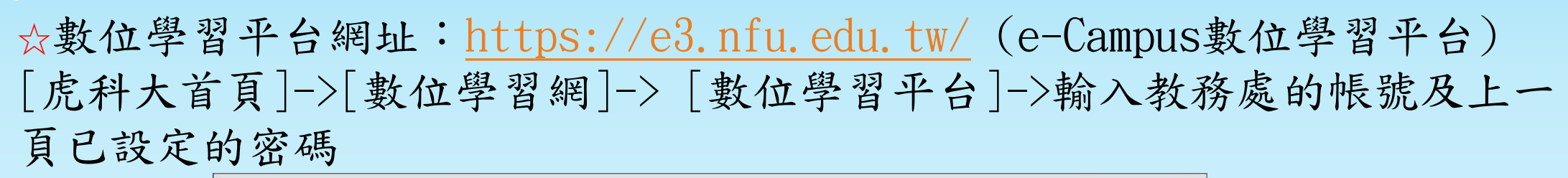

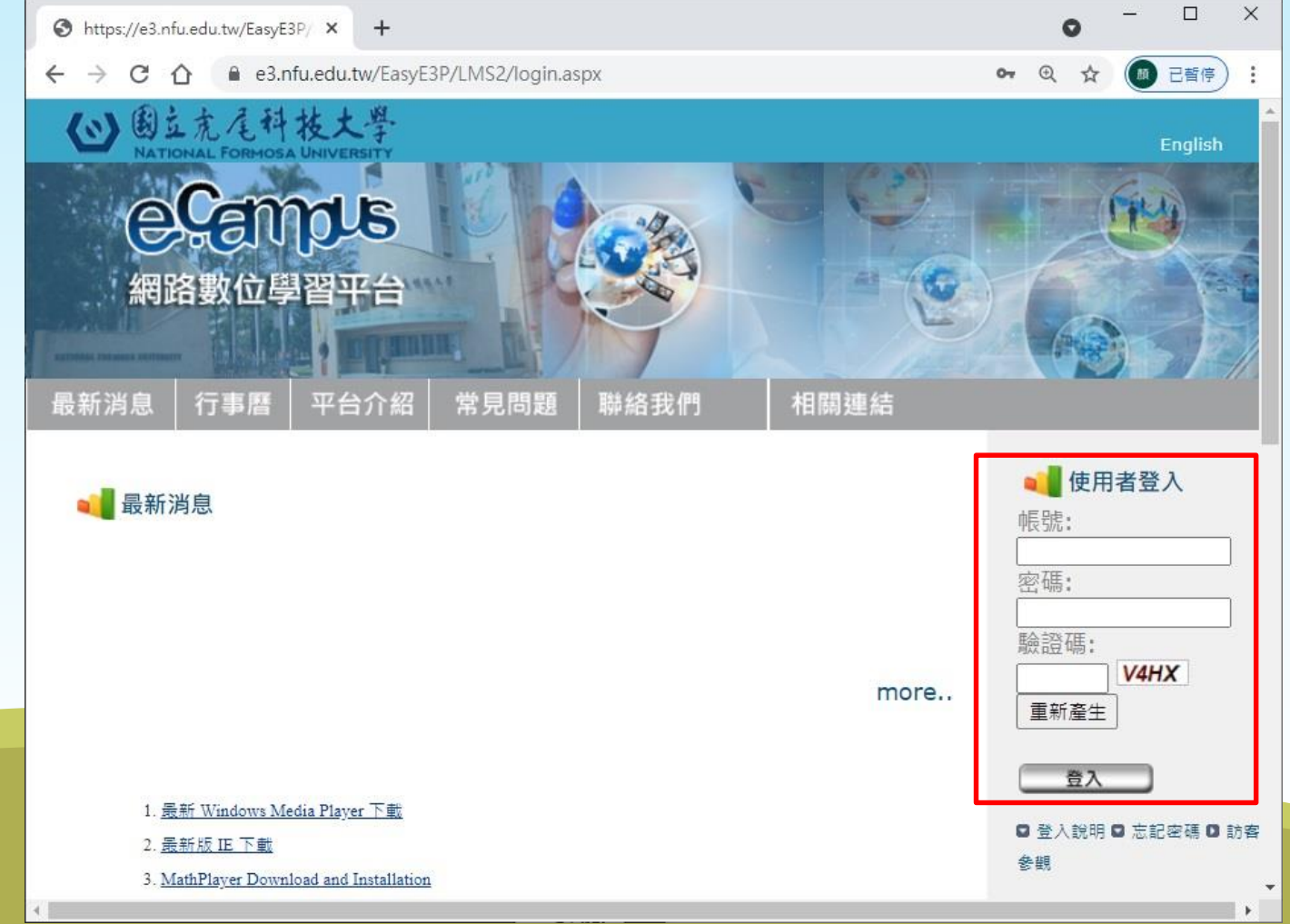

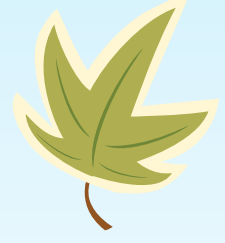

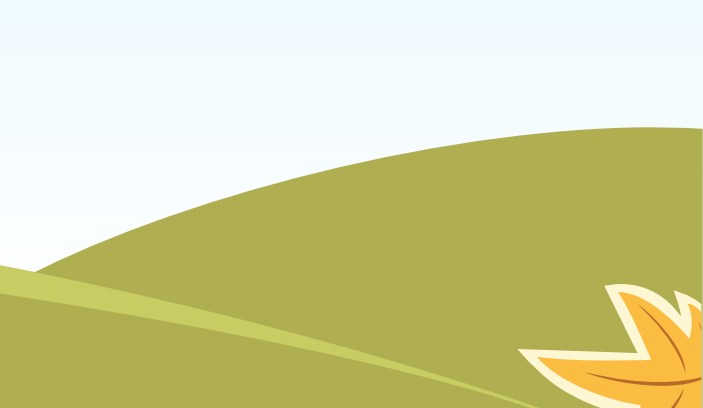

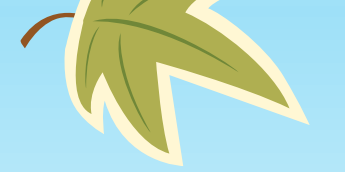

K

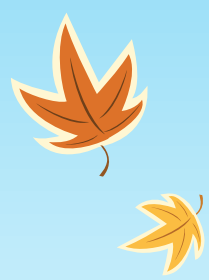

K

## 如何使用數位學習平台

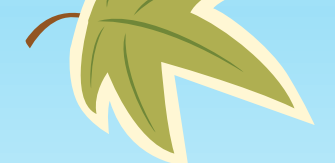

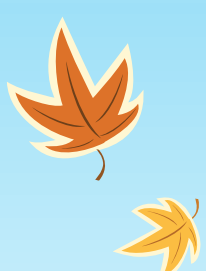

#### ☆登入後,點選當期課之[110暑]暑期新生先修班課程

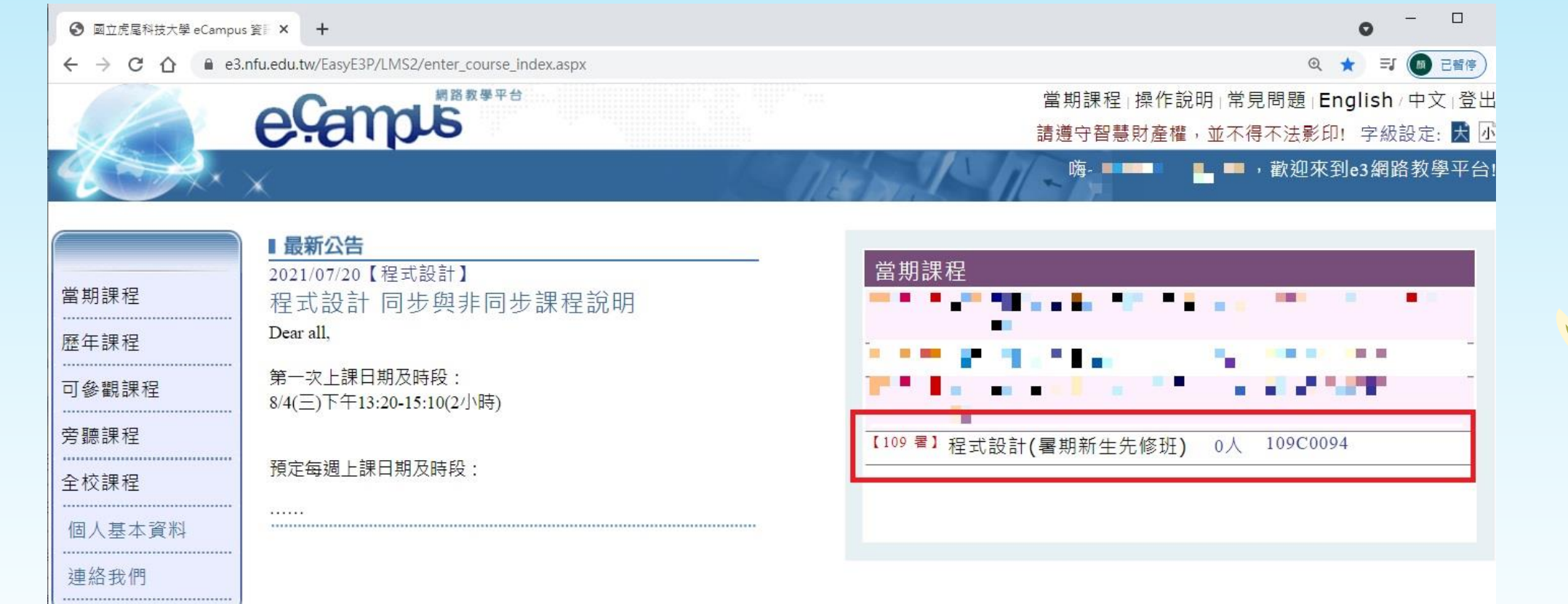

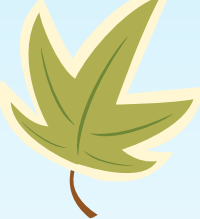

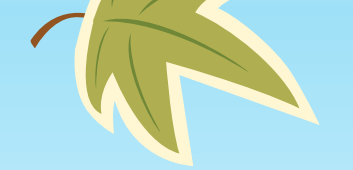

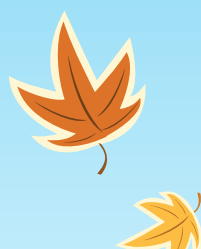

#### ☆學習平台功能,可點選[操作說明]

| ③ 函立虎尾科技大學 eCampus 程刻 × +                                  | • - • ×                                                     |
|------------------------------------------------------------|-------------------------------------------------------------|
| ← → C ☆ @ e3.nfu.edu.tw/EasyE3P/LMS2/tea_course_index.aspx | ④ ☆ 弐 🐻 已暫停) :                                              |
| eçemps                                                     | 當期課程 操作說明 常見問題 English/中文 課程導覽 登出 🄶                         |
| CAX × 119                                                  | 課號:109C0094 課程:程式設計 9 • 5 9 9 5 5 5 5 5 5 5 5 5 5 5 5 5 5 5 |
| 課程資訊 ■ 最新公告                                                |                                                             |
| 課程首頁<br>程式設計 同步與非同步課程說明 2021/07/20<br>Dear all,            |                                                             |
| 課程綱要<br>                                                   |                                                             |
| 成員列表 8/4(三)下午13:20-15:10(2小時)                              |                                                             |
| 公告列表 預定每週上課日期及時段:                                          |                                                             |
| 內容管理                                                       |                                                             |
| 教材管理                                                       | * MORE                                                      |
| 作業管理<br>→ 最新文件 → → → → → → → → → → → → → → → → → → →       |                                                             |
| 討論區管理 尚無資料 尚無資料                                            |                                                             |
| 討論精華區                                                      |                                                             |
| 同步教學管理                                                     |                                                             |
|                                                            | · · · · · · · · · · · · · · · · · · ·                       |

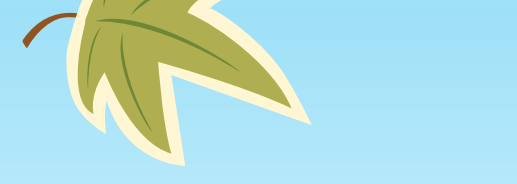

#### ☆操作說明如下圖所示

● e3.nfu.edu.tw/EasyE3P/LMS2/web\_open\_dialog.aspx?DialogTitle=&EventObject=ctl00\_btnChoiseEventHandle&Targ

ecempus Plus 網路學習平台使用說明 學生端

| Global view                                                                                                    | A MIR DO | before<br>will not | burning a profit, thene<br>say within what un- |
|----------------------------------------------------------------------------------------------------|----------|--------------------|------------------------------------------------|
| 資訊                                                                                                    | 公 告      | 內 容                |                                                |
| =課程網要                                                                                                    | = 最新公告   | = 作業               |                                                |
| 課程介绍使用說明                                                                                                    | 使用說明     | 作業分類               | The second                                     |
| = 教學進度                                                                                                    | = 過期公告   | 皺交作業               | A                                              |
| · · · · · · · · · · · · · · · · · · ·                                                                                                    | 使用說明     | 互動式作業討論方式          | ///                                            |
| = 成員                                                                                                    |          | 作業展示               | 1                                              |
| 教師助教名單                                                                                                    |          | 作業申訴               |                                                |
| 學生                                                                                                    |          | = 大綱               |                                                |
|                                                                                                    |          | 什麼是單元?             |                                                |
|                                                                                                    |          | 大綱地軍               |                                                |
| and the second second se |          | 檢閱內容               |                                                |
|                                                                                                    |          | = 文件               |                                                |
|                                                                                                    |          | 夏於文件               |                                                |

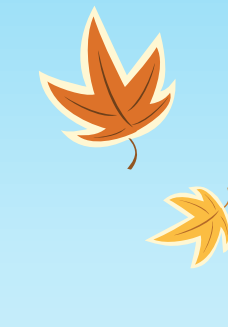